## Welcome to the quick tutorial on finding "More" filters in OneSearch

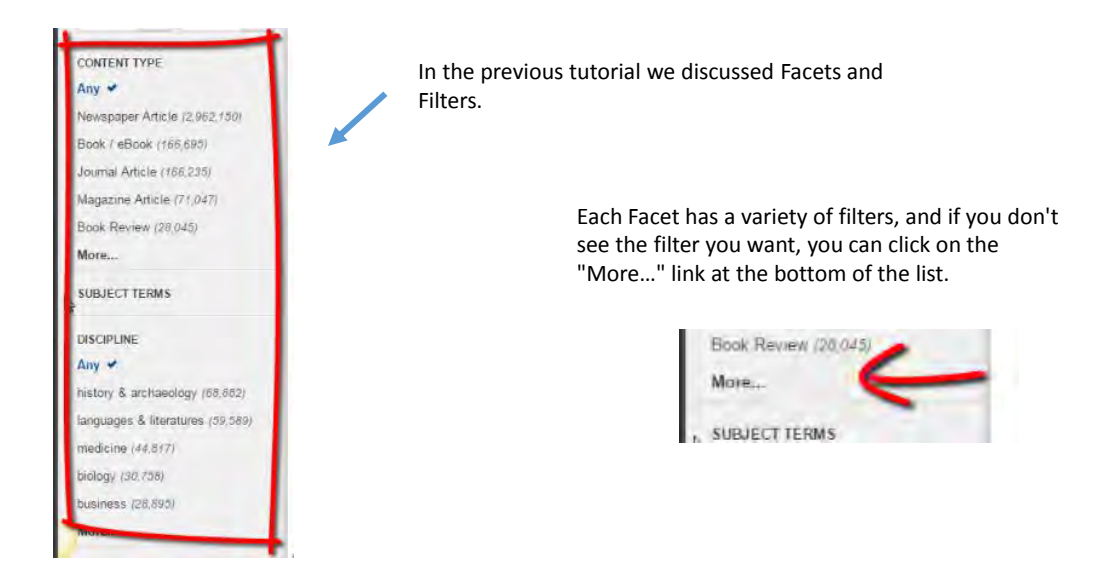

When you do so, a new panel opens up to display many more filters to choose.

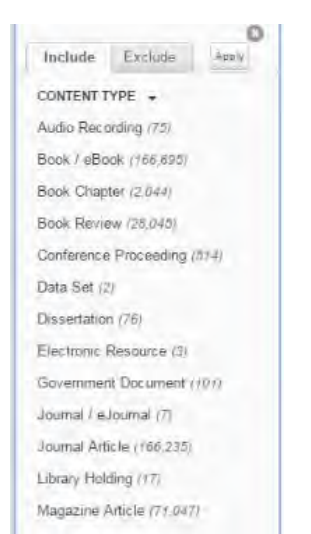

When you click on one or more filters, you then click the apply button at the top of the panel.

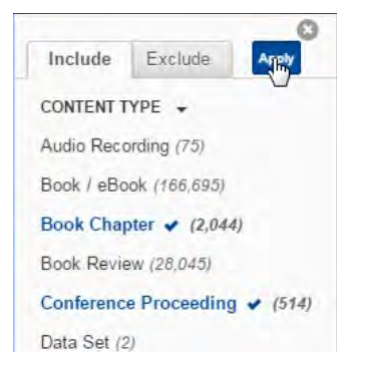

Your results will then change to reflect the new filters you put in place.

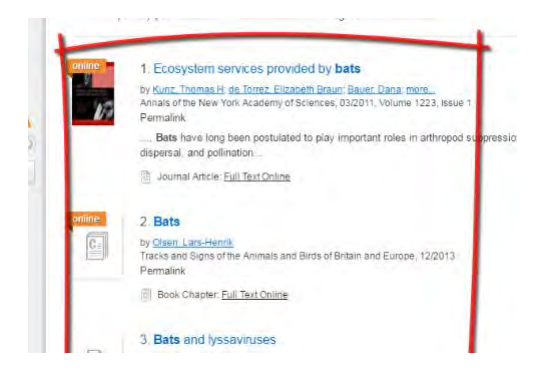

Make sure to ask for help from library staff at any time.